# Инструкция по установке и настройке модуля для CMS 1C-Bitrix «Интеграция с Эlevel»

Модуль служит для осуществления автоматической загрузки номенклатуры Элевел, товарных остатков и цен с помощью официального API. При загрузке осуществляется сопоставление товаров в базе сайта и товаров поставщика с помощью артикула Производителя. После установки связи между товарами появляется возможность автоматического обновления цен и остатков. Модуль имеет гибкие настройки по загрузке товаров и категорий, ценообразованию, сопоставлению свойств, складскому учёту при загрузке остатков. Со всем функционалом модуля Вы можете ознакомиться в данной инструкции.

# 1. Старт работы с модулем

Перед началом установки, Вам необходимо получить пароль и логин для доступа к API Эlevel. Для этого обратитесь к своему менеджеру.

# **Перейдите на страницу модуля на сайте каталога решений 1С-Битрикс.** <u>http://marketplace.1c-</u> <u>bitrix.ru/solutions/eightup.elevel/</u>

1. Нажмите кнопку «Установить» и введите адрес Вашего сайта.

2. Выберите модуль <u>«Интеграция с Эlevel»</u> в списке устанавливаемых модулей, согласитесь с условия лицензионного соглашения и нажмите кнопку «Установить».

3. Заполните необходимые поля в мастере установки модуля, следуя инструкциям на экране.

4. После успешной установки модуля перейдите в настройки и заполните необходимые поля. Страница загрузки и настроек модуля появляется в разделе меню «Сервисы» - «Интеграция с Элевел»

# 2. Установка модуля. Подробное описание шагов.

# Шаг 1. Авторизация.

Для начала установки модуля введите логин и пароль для доступа к API Эlevel. После успешной авторизации установка будет продолжена.

Установка модуля шаг 1.

# Установка модуля шаг 1.

| Логин  | Ваш логин от API "Эlevel"  |
|--------|----------------------------|
|        |                            |
| Пароль | Ваш пароль от API "Эlevel" |

# Шаг 2. Выбор торгового каталога

Модуль работает с редакцией «Малый бизнес» и выше. Для работы модуля необходим хотя бы 1 активный инфоблок, имеющий признак «Торговый каталог». На шаге 2 установки, Вам будет предложено выбрать инфоблок, с которым будет работать модуль, а также указать свойство, в котором

хранится "артикул производителя". Выбор артикула необходим для связи уже существующих на сайте товаров с товарами Эlevel. В случае, если у Вас отсутствует торговый каталог или свойство «Артикул», создайте их и обновите страницу установки.

# Шаг 3. Сопоставление цен и складов.

На этом шаге можно настроить автоматическое ценообразование, а также выбрать склады, на которых будут отражаться товарные остатки Эlevel.

# Сопоставление цен.

Вы можете привязать свои цены (закупочную, розничную, оптовую..) к ценам Элевел. Либо к Вашей индивидуальной закупочной цене, либо к цене Тарифа Эlevel (Тариф - это рекомендуемая розничная цена), и тогда Ваши цены будут поддерживаться онлайн в автоматическом режиме при любом изменении цены в Эlevel. Вы можете выбрать каждый из типов цен только 1 раз. Также Вы можете использовать стандартное поле «Закупочная цена», присутствующее по умолчанию.

Для сопоставления цен в первом столбце выберите из выпадающего списка один из существующих на Вашем сайте типов цены, во втором столбце - тип цены Эlevel, в третьем наценку в процентах и нажмите кнопку добавить. Наценка указывается в процентах, может быть только положительной и работает следующим образом:

# Цена на сайте = Цена Эlevel \* (1+Наценка / 100)

Например, при исходной цене 100 рублей и наценке 10%, расчёт будет следующим:

Цена = 100 \* (1+10 / 100) = 100\*(1+0,1) = 110 рублей.

В случае, если Вы хотите указать отрицательную наценку, Вам необходимо в этом блоке указать наценку = "0" и дополнительно ввести необходимую скидку от этой цены в стандартном модуле 1С-Битрикс "Торговый каталог".

# Интеграция остатков. (Сопоставление складов)

 Если на Вашем сайте используется «Складской учёт» (в настройках интернет-магазина включена галка «Складской учёт»), то Вы можете сопоставить каждый из доступных складов Эlevel с любым Вашим складом на сайте. Вы можете сопоставить несколько складов Эlevel с одним Вашим складом – тогда при обновлении остатков, они будут суммироваться.

Например: на складе «Восточный (наличие)» у товара остаток 10 шт, на складе «Производитель МСК» у товара остаток 30 шт. При выборе загрузки на один склад, будет загружен финальный остаток – 40 штук.

2. Если сайт не использует «Складской учёт» (в настройках отключена галка «Складской учёт»), то Вы можете выбрать галками склады Элевел, с которых Вы хотите загружать остатки. Суммарное кол-во товара на отмеченных складах будет отображаться на сайте как «Доступное количество».

|                                                                                                    | Сопоставление цен                                                                                                    | . 0                                                                |                   |
|----------------------------------------------------------------------------------------------------|----------------------------------------------------------------------------------------------------|--------------------------------------------------------------------|-------------------|
| Тип цены на сайте                                                                                                    | Тип цены 3level 🔞                                                                                                    | Наценка 😡                                                          |                   |
| Выбранный Вами тип цены                                                                                                    | Тариф Эlevel                                                                                                    | 1%                                                                 | <u>Удалит</u>     |
| Ваш тип цены 🗸                                                                                                    | Тариф Эlevel                                                                                                    | ✓ 1                                                                | Добавит           |
|                                                                                                    | Интеграция остатн                                                                                                    | ков                                                                |                   |
|                                                                                                    | для работы с остатками.                                                                                                    |                                                                    |                   |
| Вас используется складской учёт д                                                                                                    |                                                                                                    |                                                                    |                   |
| Вас используется складской учёт ,<br>иже Вы можете сопоставить складь                                                                                                    | і Эlevel со своими складами.                                                                                                    |                                                                    |                   |
| Вас используется складской учёт<br>иже Вы можете сопоставить складь<br>ри этом, если вы привяжете нескол                                                                         | і Эlevel со своими складами.<br>ько складов Эlevel к одному складу на сайте, то количе                                                                      | ество будет просуммировано и записано в достуг                     | ное количество на |
| Вас используется складской учёт д<br>иже Вы можете сопоставить складь<br>ри этом, если вы привяжете нескол<br>кладе.<br>Ющее количество товаров на всех с                        | i Эlevel со своими складами.<br>ько складов Эlevel к одному складу на сайте, то количе<br>опоставленных складах будет записано в поле «Досту                | ество будет просуммировано и записано в достуг<br>пное количество» | ное количество на |
| Вас используется складской учёт д<br>иже Вы можете сопоставить складь<br>ри этом, если вы привяжете нескол<br>кладе.<br>Ющее количество товаров на всех с<br>Восточный (наличие) | а Эlevel со своими складами.<br>ько складов Эlevel к одному складу на сайте, то количе<br>опоставленных складах будет записано в поле «Досту<br>Ваш скпал – | зство будет просуммировано и записано в достуг<br>пное количество» | ное количество на |

# Шаг 4. Сопоставление текущих товаров и товаров Элевел.

Во время перехода на четвертый шаг, автоматически будет запущен мастер сопоставления товаров, который проверит, есть ли на Вашем сайте товары с таким же "артикулом производителя" как в Элевел.

| Jar 4                    |                         |  |
|--------------------------|-------------------------|--|
|                          |                         |  |
| Товаров обработано : 100 | из 308                  |  |
|                          | 32 %                    |  |
| Статус: 🎇 Идёт сопоста   | вление с базой товаров. |  |

После окончания работы мастера Вы увидите таблицу:

| Фильтр +                             |       | -   |
|--------------------------------------|-------|-----|
| Поиск по артикулу:                   |       |     |
| Поиск по названию свойства Эlevel:   |       |     |
| Поиск по названию свойства на сайте: |       |     |
| Статус:                              | Bce ÷ |     |
| Найти Отменить                       |       | • + |
| Шar 4                                |       |     |

Шаг 4 - Сопоставление товаров с товарами Эlevel по артикулу производителя

|        | • Название Эlevel                         | I                                 |                | Название свойства на сайте                                                     | Артикул  | Статус             |
|--------|-------------------------------------------|-----------------------------------|----------------|--------------------------------------------------------------------------------|----------|--------------------|
| 98     | Fontini Venezia Бе<br>контактов, 6 кат. 2 | елый Розетка компь<br>2-х местная | ютерная, 8     | Fontini Venezia Белый Розетка компьютерная, 8<br>контактов, 6 кат. 2-х местная | 35707052 | Привязат<br>товар  |
| 97     | ' Fontini Garby Стар                      | оое Дерево Рамка і                | накладная 2-ая | Fontini Garby Старое Дерево Рамка накладная 2-ая                               | 30802212 | Привязат<br>товар  |
| 81     | 3PA 12-5001-27 Pa                         | мка на 1 пост, 12, з              | елёный         | ЭРА 12-5001-27 Рамка на 1 пост, 12, зелёный                                    | 60019392 | Привязать<br>товар |
| 80     | 3PA 12-5002-06 Pa                         | мка на 2 поста, 12,               | чёрный         | ЭРА 12-5002-06 Рамка на 2 поста, 12, чёрный                                    | E0014756 | Привязать<br>товар |
| 79     | 3PA 12-5003-02 Pa                         | мка на 3 поста, 12,               | слоновая кость | ЭРА 12-5003-02 Рамка на 3 поста, 12, слоновая кость                            | E0014762 | Привязать<br>товар |
| 🔲 Дляв | сех - действия - 🗧                        | Применить                         |                |                                                                                |          |                    |
| < 1    | 2 Привязать товары<br>Не привязывать      |                                   |                | На странице: 20 💠                                                              |          | 1 – 20 из 98       |

Вам необходимо выполнить "привязку" товаров для дальнейшей загрузки цен, остатков и характеристик. товаров. По умолчанию система предлагает связать все товары, которые совпали по артикулу, это указано в столбце «Статус». Проверьте, правильно ли сопоставлены товары. Будьте внимательны, иногда бывает, что у разных брендов встречаются товары с одинаковыми артикулами. Если вы не хотите сопоставлять какие-то товары (или Вам нужно отменить привязку для ранее сопоставленных товаров), Вам необходимо:

- 1. Отметить необходимые товары с помощью чекбокса (либо отметить галку «Для всех» в нижней части экрана»
- 2. Выбрать необходимое действие («Не привязывать») в нижней части экрана:
- 3. Нажать на кнопку "Применить".

|       | 82       | ЭРА 12-5001-21 Рамка на 1 пост, 12, жёлтый          | ЭРА 12-5001-21 Рамка на 1 пост, 12, жёлтый          | 60019386 | Привязать<br>товар |
|-------|----------|-----------------------------------------------------|-----------------------------------------------------|----------|--------------------|
|       | 81       | ЭРА 12-5001-27 Рамка на 1 пост, 12, зелёный         | ЭРА 12-5001-27 Рамка на 1 пост, 12, зелёный         | 60019392 | Привязать<br>товар |
|       | 80       | ЭРА 12-5002-06 Рамка на 2 поста, 12, чёрный         | ЭРА 12-5002-06 Рамка на 2 поста, 12, чёрный         | E0014756 | Привязать<br>товар |
|       | 79       | ЭРА 12-5003-02 Рамиа на 3 поста, 12, слоновая кость | ЭРА 12-5003-02 Рамка на 3 поста, 12, слоновая кость | E0014762 | Привязать<br>товар |
|       | Для всех | - действия - 🗘 Применить                            |                                                     |          | Выбрано: 2         |
| ٢.    | 1 2      | Привязать товары<br>Не привязывать                  | На странице: 20 \$                                  |          | 1 – 20 из 98       |
| Назад | Дал      | ee                                                  |                                                     |          | 1                  |

Если у Вас нашлось слишком много товаров для привязки, и Вам требуется большое время для проверки сопоставленных товаров, то привязку можно отложить на потом (отметьте все товары "не привязывать" и вернитесь к ним позже из меню "настройки"). Также, можно выполнять привязку порциями, например по бренду, или серии. Для этого, можно воспользоваться фильтрами, которые позволяют отфильтровать полученную таблицу по названию на сайте, названию Эlevel , артикулу и статусу. Рекомендуем использовать поиск по названию бренда, или серии в поле «Название Эlevel », так как все товары Эlevel содержат название бренда в своём основном названии.

Чтобы сохранить данные о связях и перейти к следующему шагу, нажмите кнопку «Далее».

### Шаг 5. Окончание установки.

Вы увидите сообщение об успешной установке модуля. После завершения этого шага, Вы сможете приступить к работе.

| War 5         |                                                                                                    |
|---------------|----------------------------------------------------------------------------------------------------|
| Шаг б         | 5                                                                                                    |
|               |                                                                                                    |
| Позд<br>выпо. | равляем модуль установлен. В меню Сервисы у Вас появился раздел Интеграция с Эlevel. Мы рекомендуем, прежде чем приступить к загрузке новых товаров,<br>лнить основные настройки каталога и карточки товара: |
| - Hac         | троить дерево товарных категорий для загрузки новых товаров в нужную категорию.                                                                                                    |
| - Соп         | оставить собственные свойства товара со свойствами Эlevel (определить, какую информацию в какое поле автоматически записывать).                                                                              |
| - Зав         | ершить сопоставление имеющихся товаров с Эlevel, если полностью не выполнено во время установки модуля.                                                                                                    |
| Эти н         | астройки существенно облегчит дальнейшую работу с новыми товарами.                                                                                                    |
| С пол         | ным функционалом и возможностями модуля вы можете ознакомиться по ссылке. (ссылка на инструкцию: <u>http://www.krokus.ru/elevel_bitrix.pdf</u> )                                                             |
|               |                                                                                                    |
| Наза          |                                                                                                    |
| Паза          | д Завершить установку                                                                                                    |

# 3. Инструкция по настройке и работе с модулем

После установки в меню **Сервисы** у Вас появился раздел **Интеграция с Эlevel,** где есть следующие возможности по настройке и загрузке товаров:

- Настроить дерево товарных категорий для загрузки новых товаров в нужную категорию.
- Сопоставить собственные свойства со свойствами Эlevel (определить, какую информацию в какое поле автоматически записывать).
- Настроить склады для загрузки остатков на складе Эlevel и Производителя.
- Настроить автоматическое обновление цен и остатков.
- Настраивать автоматическое ценообразование.
- Найти и сопоставить с каталогом Эlevel товары, которые уже имеются на сайте.
- Загружать новые товары из каталога Эlevel по артикулу Производителя, или по Бренду/Серии.
- Загружать и обновлять контент по всем сопоставленным с Эlevel товарам.

Мы рекомендуем, прежде чем приступить к загрузке новых товаров, выполнить основные настройки каталога и карточки товара (см первые три пункта выше). А также, завершить сопоставление имеющихся товаров с Эlevel, если не удалось этого сделать во время установки модуля. Это существенно облегчит дальнейшую работу с новыми товарами.

Компонент настроек имеет 4 подраздела:

### 1. Основные настройки

Путь к настройкам: Сервисы – Интеграция с Эlevel – Настройки.

В данном разделе можно изменить настройки, которые были заданы при установке модуля. Логика настроек подробно описана выше, в разделе инструкции "Установка модуля" <u>шаг 1</u> и <u>шаг 3</u>

| Основные настройки                                                                                           | Сопоставл                                                             | ение свойств                                                                    | Автоматическое обновлен                                                                 | ие остатков                      | Инструкция                 |                    |                         |
|----------------------------------------------------------------------------------------------------|-----------------------------------------------------------------------|---------------------------------------------------------------------------------|-----------------------------------------------------------------------------------------|----------------------------------|----------------------------|--------------------|-------------------------|
| Основные настро                                                                                              | ОЙКИ                                                                  |                                                                                 |                                                                                         |                                  |                            |                    |                         |
|                                                                                                    |                                                                       |                                                                                 | Авторизац                                                                               | ция                              |                            |                    |                         |
| Ваш тариф:                                                                                                   |                                                                       |                                                                                 |                                                                                         |                                  |                            |                    |                         |
| Логин для доступа ки                                                                                         | API:                                                                  |                                                                                 |                                                                                         |                                  |                            |                    |                         |
| Пароль:                                                                                                    |                                                                       |                                                                                 |                                                                                         |                                  |                            |                    |                         |
| Сменить пользова                                                                                             | теля 🛛 🔘                                                              |                                                                                 |                                                                                         |                                  |                            |                    |                         |
| Сбросить кеш                                                                                                 | 2                                                                     |                                                                                 |                                                                                         |                                  |                            |                    |                         |
| Основные настройки                                                                                           | Сопоставл                                                             | ение свойств                                                                    | Автоматическое обновлен                                                                 | ие остатков                      | Инструкция                 |                    |                         |
|                                                                                                    |                                                                       |                                                                                 | Сопоставление                                                                           | цен 🛛                            |                            |                    |                         |
| Тип цены на                                                                                                  | сайте                                                                 |                                                                                 | Тип цены Эlevel 🛛 🖗                                                                     |                                  | Нацен                      | ка 😡               |                         |
| Выбранный Вам                                                                                                | и тип цены                                                            |                                                                                 | Тариф Эlevel                                                                            |                                  | 1                          | %                  | <u>Удалить</u>          |
| Ваш тип це                                                                                                   | ны ~                                                                  | Тариф Эlevel                                                                    |                                                                                         | ~ 0                              |                            |                    | Добавить                |
|                                                                                                    |                                                                       |                                                                                 | Интеграция ос                                                                           | татков                           |                            |                    |                         |
| У Вас используется ски<br>Ниже Вы можете сопос<br>При этом, если вы прие<br>складе.<br>Общее количество това | падской учёт дл<br>тавить склады<br>зяжете несколь<br>аров на всех сс | пя работы с остатн<br>Эlevel со своими<br>ко складов Эlevel<br>поставленных ски | ками.<br>складами.<br>к одному складу на сайте, то ко<br>тадах будет записано в поле «Д | личество будет<br>оступное колич | г просуммировано<br>ество» | и записано в досту | пное количество на этом |
| 🖌 Восточный (наличи                                                                                          | e) 🔳                                                                  | аш склад                                                                        | ~                                                                                       |                                  |                            |                    |                         |
| 🗹 Производитель MCI                                                                                          | К (наличие) 📔                                                         | аш склад                                                                        |                                                                                         |                                  |                            |                    |                         |

# Кнопка "Сменить пользователя"

При нажатии на данную кнопку запустится первый шаг установки модуля. После запуска установщика, следуя инструкции выше (Шаг 1 - Шаг 5), необходимо произвести все настройки модуля.

#### Кнопка "Сбросить кеш":

По умолчанию модуль хранит кеш разделов "Эlevel" 1 месяц и кеш остальных запросов 1 час. Данная кнопка очищает кеш всех запросов модуля к API "Эlevel"

#### 2. Сопоставление свойств карточки товара

Если вы планируете загружать новые товары Эlevel или обновлять информацию о товарах, Вам необходимо определить, в какие из имеющихся полей карточки товара нужно записывать соответствующую информацию.

Сопоставление свойств состоит из 3 блоков: Галерея фотографий, Основные свойства и Технические характеристики. Возможность использовать конкретный блок зависит от Вашего тарифного плана, (более подробную информацию о тарифных планах Вы можете уточнить у менеджера). Состав "Основных свойств" одинаков для всех товаров, а набор "Технических характеристик" - различается и определяется свойством товара "Тип изделия".

Часть свойств карточки товара модуль определяет автоматически. Это СТАНДАРТНЫЕ свойства Битрикс: Артикул; Наименование; Единица измерения; Фото; Описание; Вес. Для записи и автоматического обновления остальных полей карточек товара Вам нужно "связать" имеющиеся на сайте поля карточки товара с соответствующими полями, которые передаются в API Эlevel, и тогда, при загрузке или обновлении товара, информация запишется в сопоставленные поля, которые вы указали. Для блока "Основные свойства": если Вы хотите сохранять передаваемые свойства, но у Вас на сайте нет подходящих полей, сначала создайте их на сайте, а затем привяжите здесь. Непривязанные поля Эlevel из этого блока на сайте сохраняться не будут.

Для блока "Технические характеристики" логика сохранения полей отличается: По связанным полям информация так же запишется в выбранное поле, а если свойство Эlevel "не связано" ни с одним действующим свойством на сайте, то при загрузке или обновлении товара, автоматически будет создано новое свойство с таким же названием, как в Элевел.

Логика создания, записи и обновления полей карточки товара подробно изложена в таблице:

| Что произойдет со свойствами и их значениями в Битрикс при возможных операциях по записи и обновлению товаров |                                         |              |              |                    |                |                      |  |  |
|----------------------------------------------------------------------------------------------------|-----------------------------------------|--------------|--------------|--------------------|----------------|----------------------|--|--|
| Кейс \ тип свойства                                                                                           | Артикул                                 | Наименование | Категория    | Прочие стандартные | Основные       | Технические          |  |  |
| первая загрузка из Элевел нового товара                                                                       | іервая загрузка из Элевел нового товара |              |              |                    |                |                      |  |  |
| Если св-во сопоставлено                                                                                       | Cognoction                              |              | Созластся    |                    | создастся      | создастся            |  |  |
| Если св-во несопоставлено                                                                                     | создается                               | создается    | создастся    | создается          | не создастся   | создастся            |  |  |
| сопоставление товара первоначальное                                                                           |                                         |              |              |                    |                |                      |  |  |
| Если св-во несопоставлено                                                                                     | -                                       | -            | -            | -                  | не создастся   | создастся            |  |  |
| если сопоставлено и уже заполнено                                                                             | -                                       | Не изменится | Не изменится | Не изменится       | Обновится      | Обновится            |  |  |
| Если сопоставлено и пустое                                                                                    | -                                       | -            | Обновится    | Обновится          | Обновится      | Обновится            |  |  |
| Обновление товаров после следующих де                                                                         | йствий                                  |              |              |                    |                |                      |  |  |
| Изменили свойство руками                                                                                      | Обновится                               | Не изменится | Не изменится | Не изменится       | Обновится      | Обновится            |  |  |
| Обнулили свойство руками                                                                                      | Обновится                               | Обновится    | Обновится    | Обновится          | Обновится      | Обновится            |  |  |
| удалили "связь" между товарами                                                                                | Не изменится                            | Не изменится | Не изменится | Не изменится       | Не изменится   | Не изменится         |  |  |
|                                                                                                    |                                         |              |              |                    |                | Св-во останется, но  |  |  |
| Удалили "связь" между свойствами                                                                              | -                                       | -            | -            | -                  | Не изменится   | обновляться более    |  |  |
| товара                                                                                                    |                                         |              |              |                    |                | не будет             |  |  |
| Изменили "связь" между свойствами                                                                             |                                         |              |              |                    | 2              | Запишется новое св-  |  |  |
| товара (в т.ч. "сопоставили" новые                                                                            | -                                       | -            | -            | -                  | запишутся      | во. Старое св-во при |  |  |
| свойства)                                                                                                    |                                         |              |              |                    | новые своиства | этом не изменится.   |  |  |

Для того, чтобы "связать" свойства, выберите из списка свойство Эlevel и соответствующее ему свойство на сайте, затем нажмите "добавить". Свойства, которые уже "связаны" подсвечиваются зеленым цветом.

#### В конце нажмите "Сохранить".

| Основные настройки   | Сопоставление свойств    | Автоматическое обновление остатков | Инструкция          |                  |                 |
|----------------------|--------------------------|------------------------------------|---------------------|------------------|-----------------|
| Сопоставление с      | свойств                  |                                    |                     |                  |                 |
|                      |                          | Галерея                            | фотографий          |                  |                 |
|                      |                          |                                    |                     | Свойства битрикс |                 |
|                      | Свойство для загрузки га | алерии фотографий                  | Не выбран           |                  | *               |
|                      |                          | Основные                           | свойства            |                  |                 |
|                      | Свойства Эlevel          |                                    | Свойства би         | грикс            |                 |
| Ссылка на видео yout | tube                     | • Назван                           | ие для печати [208] | *                | <u>Добавить</u> |

#### Загрузка Технических свойств товаров:

При настройках сопоставления свойств имеется возможность выбрать, какие свойства Вы хотите загружать: ОПТИМАЛЬНЫЙ набор свойств либо ПОЛНЫЙ набор (в стандарте ETIM).

ОПТИМАЛЬНОЙ набор - это основные используемые свойства товара, по которым удобно искать товар в каталоге.

ПОЛНЫЕ свойства – это огромный массив данных, предусмотренных международным стандартом ETIM, часто избыточных. Их возможно использовать для простого отображения в карточке товара, но не для поиска по техническим характеристикам.

Мы настоятельно НЕ рекомендуем выбирать загрузку ПОЛНЫХ свойств, если вы планируете использовать их как поисковые фильтры. Кроме того, мы не можем гарантировать приемлемое быстродействия сайта при загрузке ПОЛНЫХ свойств. Рекомендуем включать эту настройку, предварительно обсудив с Вашим разработчиком и указав что количество свойств товара в базе данных вырастет до 5-15 тысяч (в зависимости от типов изделий, загруженных из Элевел).

# Предупреждение:

Внимание! После загрузки ПОЛНОГО набора свойств, количество свойств товара в базе данных вырастет до 5-15 тысяч (в зависимости от типов изделий, загруженных из Элевел). Это может сильно замедлить работу сайта. Проконсультируйтесь с разработчиком! Кроме того, ПОЛНЫЕ свойства не предусмотрены для использования в качестве поисковых фильтров.

| Технические характеристики                                                                                                    |                                                                                                    |  |  |  |  |
|----------------------------------------------------------------------------------------------------|----------------------------------------------------------------------------------------------------|--|--|--|--|
| ○ Загружать ОПТИМАЛЬНЫЙ набор свойств 🖲 Загружать ПОЛНЫЙ набор свойств                                                                                                    |                                                                                                    |  |  |  |  |
| Внимание! После загрузки ПОЛНОГО набора свойств, количество<br>изделий, загруженных из Элевел). Это может сильно замедлить р<br>свойства не предусмотрены для использования в качестве поиско | Свойств товара в базе данных вырастет до 5-15 тысяч (в зависимости от типов<br>аботу сайта. Проконсультируйтесь с разработчиком! Кроме того, ПОЛНЫЕ<br>овых фильтров. |  |  |  |  |
| Свойства Эlevel                                                                                                    | Свойства битрикс                                                                                                    |  |  |  |  |
| Серия 💌                                                                                                    | Артикул (Производитель) [49] Добавить                                                                                                    |  |  |  |  |

# Дополнительные функции настройки свойств. (Информация для программистов):

Помимо свойств, которые можно настроить с помощью даннного блока, API Эlevel содержит ряд свойств, с расширенным количеством данных. Для работы с этими данными, мы рекомендуем воспользоваться событием, которое позволит обработать не учтённые в логике работы модуля свойства, но которые передаются с помощью API. Для этой цели, в модуле реализовано событие "OnAfterPropsVal", которое вызывается после проставления свойствам значений, полученных по API, и до сохранения их в базу данных.

Переменная "\$arElevel" содержит Информацию от сервера "Эlevel".

Переменная "\$arProps" содержит массив свойств и их значения.

Данный функционал подходит для опытных пользователей / разработчиков. За работоспособность модуля при использовании данного функционала разработчик ответственности не несет.

Пример регистрации обработчика события OnAfterPropsVal:

AddEventHandler("eightup.elevel", "OnAfterPropsVal", Array("MyClass", "OnAfterPropsValHandler"));

|    | class MyClass |                                                        |  |  |  |  |
|----|---------------|--------------------------------------------------------|--|--|--|--|
|    | {             |                                                        |  |  |  |  |
|    |               | function OnAfterPropsValHandler(\$arElevel, \$arProps) |  |  |  |  |
|    |               | {                                                      |  |  |  |  |
|    |               | return \$arProps;                                      |  |  |  |  |
|    |               | }                                                      |  |  |  |  |
|    |               | }                                                      |  |  |  |  |
| ?> |               |                                                        |  |  |  |  |

### 3. Автоматическое обновление остатков

Модуль позволяет автоматически обновлять на сайте цены и товарные остатки Поставщика по сопоставленным товарам.

Для использования функционала требуется настроить задачу в сервисе "cron" Вашего хостинга или сервера согласно инструкции представленной на вкладке "Автоматическое обновление остатков":

| Основные настройки                                                     | Сопоставление свойств                                                                                    | Автоматическое обновление остатков                                                                                                    | Инструкция                                                                                                    |
|------------------------------------------------------------------------|----------------------------------------------------------------------------------------------------|----------------------------------------------------------------------------------------------------|----------------------------------------------------------------------------------------------------|
| Автоматическое                                                         | обновление остатков                                                                                      |                                                                                                    |                                                                                                    |
| Вы можете настроить а<br>информацию по 200000<br>галок ниже какие имен | івтоматическое обновление цен и<br>) товарам, с 7:00-24:00 — по 1000<br>іно поля Вы хотите обновлять. По | 1 остатков по данным Эlevel. Обращаем внимани<br>О товарам. Для настройки автоматического обно<br>сле этого, установить выполнение cron скрипта, | че на ограничения: С 00:00 – 7:00 (мск) можно получить<br>вления цен и остатков, Вам необходимо отметить с помощьн<br>согласно инструкции ниже. |
| 🔲 Обновить цены                                                        |                                                                                                    |                                                                                                    |                                                                                                    |
|                                                                        |                                                                                                    |                                                                                                    |                                                                                                    |

Для настройки автоматического обновления цен и остатков, необходимо использовать cron.

Утилита cron работает в фоновом режиме и выполняет указанные задачи в указанное время. Для включения экспорта в список задач необходимо настроить конфигурационный файл, который отвечает за запуск задач по расписанию. Этот файл содержит инструкции на выполнение указанных вами скриптов.

Для установки конфигурационного файла необходимо соединиться с вашим сайтом по SSH (SSH2) или какому-либо другому аналогичному протоколу, поддерживаемому вашим провайдером для удаленного доступа. В строке ввода нужно выполнить команду crontab -e, после этого добавить строку:

30 2 \* \* \* php -f #/home/www/demo.8up.ru/html#/bitrix/modules/eightup.elevel/cron/update.php

Разные серверы имеют разный путь к выполнению php, поэтому перед установкой, необхиодмо узнать правильный путь к php у Вашего администратора. Для просмотра списка текущих установленных задач нужно выполнить команду crontab -I

# 3. Настройка категорий для загрузки товаров

Путь к компоненту: Сервисы – Интеграция с Эlevel – Настройки загрузки категорий.

В этом разделе настраивается, в какие разделы каталога будут загружаться новые товары. Нужно выбрать из двух режимов:

• Копировать дерево каталога Элевел.

При выборе данного режима, при загрузке нового товара, на сайте будет создаваться соответствующая категория Эlevel (вместе со своей родительской категорией), и товар загрузится в нее. Т.е. на Вашем сайте будет создаваться дерево категорий, аналогичное дереву Элевел, но будут созданы только те категории, в которых есть товары, которые вы загружали. Рекомендуем этот вариант для наполнения каталога «с нуля».

• Не создавать новых категорий

При таком варианте Вы должны выбрать, в какие категории загружать новые товары. Вы можете указать для каждой категории Эlevel соответствие с Вашей категорией. Соответствие можно настроить как для верхнего уровня группы, так и для самого нижнего. Если у Вас не было подходящей категории, создайте ее, а затем вернитесь к настройке. Необязательно сопоставлять сразу весь каталог целиком, настройте связь для основных групп, а остальные будут загружаться в категорию "по умолчанию", куда будут загружаться товары из всех несопоставленных категорий Элевел. Их можно будет потом "разобрать" вручную. К настройке категорий можно вернуться в любой момент.

**ОБРАТИТЕ ВНИМАНИЕ.** Настройки данного раздела действуют только при загрузке новых товаров. При обновлении или повторной загрузке товара, если товар уже имел какую-то категорию, она останется той, которая была до обновления.

| астроика категории для загрузки товаров              | 3                                    |                  |      |        |
|------------------------------------------------------|--------------------------------------|------------------|------|--------|
| ļ                                                    | <b>Три загрузке новых товаров из</b> | Əlevel           |      |        |
| О Копировать дерево каталога Эlevel 💿                |                                      |                  |      |        |
| 💿 Не создавать новых категорий 💿                     |                                      |                  |      |        |
|                                                      | Сопоставление категорий              | i                |      |        |
| Выберите категорию по умолчанию: 🔍 🗌 Крепеж для кабе | ля                                   | Ŧ                |      |        |
| Категория Эlevel                                     | Ка                                   | тегория на сайте |      |        |
| - Выбрать -                                          | 🖸 💿 🛛 - Выбрать -                    |                  | - 00 | Добави |

\*1 Для удобства работы с каталогом Эlevel, используйте список категорий в виде ДЕРЕВА.

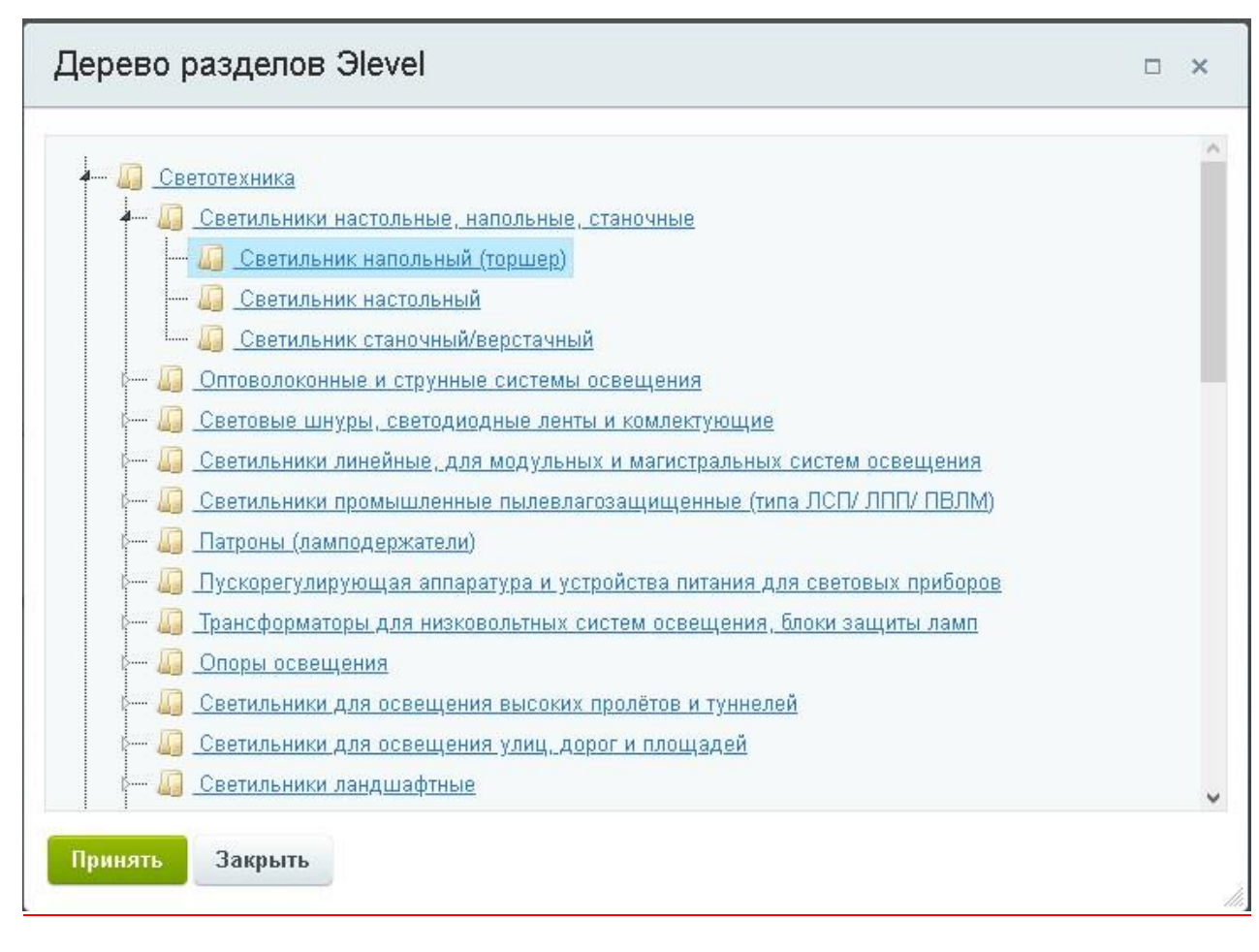

**ВНИМАНИЕ:** Первый переход на страницу генерирует кеш структуры разделов Эlevel, поэтому Вы можете видеть экран загрузки на протяжении около одной минуты. Пожалуйста, дождитесь полной загрузки страницы и не закрывайте её до окончания загрузки.

# 4. Сопоставление товаров

Путь к компоненту: Сервисы – Интеграция с Эlevel – Сопоставление товаров.

Данный компонент, совпадает с 4-ым шагом установки модуля. В таблице отображаются текущие связи между товарами на сайте и товарами Элевел. Сопоставление товаров производится по Артикулу Производителя. Товары должны быть "привязаны" для дальнейшей загрузки цен, остатков и характеристик. Перед тем как выполнить привязку, проверьте, правильно ли сопоставлены товары. Будьте внимательны, иногда бывает, что у разных брендов встречаются товары с одинаковыми артикулами.

Чтобы установить (или наоборот - отменить) связи между товарами, нужно:

1. Отметить необходимые товары с помощью чекбокса (либо отметить галку «Для всех» в нижней части экрана»

2. Выбрать необходимое действие в нижней части экрана

3. Нажать "Применить". Связи установятся в соответствии с вашим выбором.

Можно выполнять привязку порциями, например по бренду, или серии. Для этого используйте фильтры по названию на сайте, названию Эlevel, артикулу и статусу. Рекомендуем использовать поиск по названию бренда или серии в поле «Название Эlevel», так как все товары Эlevel содержат название бренда в своём основном названии.

Рекомендуем периодически выполнять проверку, не появилось ли новых совпадающих артикулов. Она выполняется с помощью кнопки <u>"Обновить"</u>, которая проверит все товары и добавит новые совпадающие артикулы в таблицу со статусом «не привязан». Если у вас нашлись непохожие товары у которых артикул совпал с Элевел, лучше изменить артикул, чтобы потом не запутаться.

| іск по ар | артикулу:                           |                                                                                                    | <u> </u>                                                                                                    |                                                         |                                                                       |
|-----------|-------------------------------------|----------------------------------------------------------------------------------------------------|----------------------------------------------------------------------------------------------------|---------------------------------------------------------|-----------------------------------------------------------------------|
| іск по на | азванию                             | свойства Эlevel:                                                                                                    |                                                                                                    |                                                         |                                                                       |
| юк по на  | азванию                             | свойства на сайте:                                                                                                    |                                                                                                    |                                                         |                                                                       |
| тус:      |                                     | Bce \$                                                                                                    |                                                                                                    |                                                         |                                                                       |
| Найти     | a ( (                               | Этменить                                                                                                    | 0 +                                                                                                    |                                                         |                                                                       |
| оставл    | тение то                            | варов Инструкция                                                                                                    |                                                                                                    |                                                         |                                                                       |
| <b></b>   |                                     | 10 7083008                                                                                                    |                                                                                                    |                                                         |                                                                       |
| поста     | авлен                               | ие товаров                                                                                                    |                                                                                                    |                                                         |                                                                       |
| поста     | авлені<br>10 т                      | ЛЕ ТОВАРОВ<br>Название Эlevel                                                                                                    | Название свойства на сайте                                                                                                    | Артикул                                                 | Статус                                                                |
|           | авлен<br>ID •<br>98                 | ИЕ ТОВАРОВ<br>Название Эlevel<br>Fontini Venezia Белый Розетка компьютерная, 8 контактов,<br>6 кат. 2-х местная                                                                                                    | Название свойства на сайте<br>Fontini Venezia Белый Розетка компьютерная, 8 контактов,<br>6 кат. 2-х местная                                                                                                    | <b>Артикул</b><br>35707052                              | <b>Статус</b><br>Товар<br>привязан                                    |
|           | авлен<br>1D <b>-</b><br>98<br>97    | ИЕ ТОВАРОВ<br>Название Эlevel<br>Fontini Venezia Белый Розетка компьютерная, 8 контактов,<br>6 кат. 2-х местная<br>Fontini Garby Старое Дерево Рамка накладная 2-ая                                                                                                    | Название свойства на сайте<br>Fontini Venezia Белый Розетка компьютерная, 8 контактов,<br>6 кат. 2-х местная<br>Fontini Garby Старое Дерево Рамка накладная 2-ая                                                                                                    | Артикул<br>35707052<br>30802212                         | Статус<br>Товар<br>привязан<br>Товар<br>привязан                      |
|           | авлені<br>98<br>97<br>80            | ИЕ ТОВАРОВ<br>Название Эlevel<br>Fontini Venezia Белый Розетка компьютерная, 8 контактов,<br>6 кат. 2-х местная<br>Fontini Garby Старое Дерево Рамка накладная 2-ая<br>ЭРА 12-5002-06 Рамка на 2 поста, 12, чёрный                                                                                                   | Название свойства на сайте<br>Fontini Venezia Белый Розетка компьютерная, 8 контактов,<br>6 кат. 2-х местная<br>Fontini Garby Старое Дерево Рамка накладная 2-ая<br>ЭРА 12-5002-06 Рамка на 2 поста, 12, чёрный                                                        | Артикул<br>35707052<br>30802212<br>Б0014756             | Статус<br>Товар<br>привязан<br>Товар<br>привязан<br>Товар<br>привязан |
|           | <b>ID •</b><br>98<br>97<br>80<br>79 | А товаров<br>Название Эlevel<br>Гопtini Venezia Белый Розетка компьютерная, 8 контактов,<br>6 кат. 2-х местная<br>Fontini Garby Старое Дерево Рамка накладная 2-ая<br>ЭРА 12-5002-06 Рамка на 2 поста, 12, чёрный<br>ЭРА 12-5003-02 Рамка на 3 поста, 12, слоновая кость                                             | Название свойства на сайте<br>Fontini Venezia Белый Розетка компьютерная, 8 контактов,<br>6 кат. 2-х местная<br>Fontini Garby Старое Дерево Рамка накладная 2-ая<br>ЗРА 12-5002-06 Рамка на 2 поста, 12, чёрный<br>ЗРА 12-5003-02 Рамка на 3 поста, 12, слоновая кость | Артикул<br>35707052<br>30802212<br>Б0014756<br>Б0014762 | Статус<br>Товар<br>привязан<br>Товар<br>привязан<br>Товар<br>привязан |
|           | авлени<br>98<br>97<br>80<br>79      | А ТОВАРОВ<br>Название Эlevel<br>Fontini Venezia Белый Розетка компьютерная, 8 контактов,<br>6 кат. 2-х местная<br>Fontini Garby Старое Дерево Рамка накладная 2-ая<br>ЭРА 12-5002-06 Рамка на 2 поста, 12, чёрный<br>ЭРА 12-5003-02 Рамка на 3 поста, 12, слоновая кость<br>- действия - • Применить<br>- действия - | Название свойства на сайте<br>Fontini Venezia Белый Розетка компьютерная, 8 контактов,<br>6 кат. 2-х местная<br>Fontini Garby Старое Дерево Рамка накладная 2-ая<br>ЭРА 12-5002-06 Рамка на 2 поста, 12, чёрный<br>ЭРА 12-5003-02 Рамка на 3 поста, 12, слоновая кость | Артикул<br>35707052<br>30802212<br>60014756<br>60014762 | Статус<br>Товар<br>привязан<br>Товар<br>привязан<br>Товар<br>привязан |

# 5. Загрузка товаров. (Как загружать товары и их свойства)

Путь к компоненту: Сервисы – Интеграция с Эlevel – Загрузка товаров.

Существует два режима загрузки:

# 1. Загрузка по артикулу

Просто вставьте из эксель таблицы (copy paste), либо заполните вручную, разделив переносом строки (кнопка Enter) список Артикулов Производителя, который необходимо загрузить.

Важно точное совпадение Артикула Производителя! Если программа не найдет в Эlevel товара с указанным артикулом – строка будет пропущена. Обращаем внимание, что Загрузка будет осуществлена в соответствии с настройками модуля.

|                                       | одителя                           |                     |            |
|---------------------------------------|-----------------------------------|---------------------|------------|
| Зведите список артикулов производител | я через запятую, перенос строки и | ли скопируйте из фа | айла Excel |
|                                       |                                   | ೆಟ್ ೆ               |            |
|                                       |                                   |                     |            |
|                                       |                                   |                     |            |
|                                       |                                   |                     |            |
|                                       |                                   |                     |            |
|                                       |                                   |                     |            |

# 2. Загрузка по бренду/серии

Начните вводить название бренда в указанные поля. При вводе первых символов, система предлагает доступные варианты. При выбранном бренде, доступен выбор серии. После выбора нажмите "Применить". Система покажет кол-во найденных товаров и запросит подтверждение загрузки. Будут загружены все товары выбранного бренда и серии. Если часть товаров серии была уже загружена или сопоставлена ранее, эти товары обновятся.

Рекомендуем загружать товары не слишком большими порциями. Выбирайте загрузку по сериям. Следите за кол-вом загруженных карточек, чтобы не выйти за пределы своего лимита карточек. Не загружайте ненужное.

| агрузка по б      | ренду/серии          |                                       |  |
|-------------------|----------------------|---------------------------------------|--|
| Выберите бренд (  | Legrand              |                                       |  |
| Выберите серию    | Alpibloc             |                                       |  |
| Загрузка будет ос | уществлена в соответ | ствии с <u>настройками модуля</u> . 📀 |  |

#### Важная информация по загрузке товаров:

- Товары будут загружены в категории, которые определены в настройках модуля "Настройка категорий для загрузки товаров"
- Свойства будут загружены в соответствии с настройками модуля "сопоставлением свойств". Для несопоставленных ТЕХНИЧЕСКИХ параметров – будут созданы новые свойства на сайте.

- Цены и остатки также будут загружены, в соответствии с настройками модуля "основные настройки"
- При попытке повторной загрузки уже сопоставленного артикула, товар будет обновлен. При этом, если товар уже был определен в какую-то категорию, категория обновляться **НЕ** будет.

### <u>Действия в карточке товаров</u>

После установки модуля в карточке товара, если он связан с товаром Эlevel, появится кнопка «Эlevel», которая позволяет выполнить обновление информации для выбранного товара:

| - Действия -             | Əlevel -       |
|--------------------------|----------------|
| Обновить цены            |                |
| Обновить остатки         |                |
| Обновить описание, карти | нки и свойства |

Обновление всех параметров происходит в соответствие с настройками модуля, описанными выше.

# <u>Действия в списке товаров</u>

Для удобства с работы с массовыми операциями, например, при обновлении цен по конкретной категории, в модуле реализована возможность групповых операций в списке товаров. После установки модуля, при выборе товаров в списках инфоблока с торговым каталогом, Вы увидите следующие действия:

| BCEFO: 674        | Эlevel                                        | с предыдущая <u>сл</u> | <u>тедующая</u> > |
|-------------------|-----------------------------------------------|------------------------|-------------------|
| 🗙 УДАЛИТЬ         | ЭLEVEL 🔨 ОБНОВИТЬ ЦЕНЫ                        | ~ ПРИМЕНИТ             | Ь □ для всех      |
| v 520 к<br>а<br>Д | ри<br>ки<br>обновить цены<br>Обновить остатки |                        |                   |
| СТРАНИЦЬ          | ы: Обновить описание, картинки и              | свойства <u>я</u> >    |                   |
| ∋level ∨          | ОБНОВИТЬ ЦЕНЫ 🥆 ПРИМ                          | енить 🗆 для            |                   |

**Обращаем Внимание!** Все обновления возможны только для "привязанных" товаров (которые в блоке модуля "Сопоставление товаров" имеют статус "Товар привязан") и происходят в соответствие с настройками, описанными выше.

В связи с ограничениями на количество запросов к остаткам и ценам, а также с ограничениями CMS 1C-Bitrix, Чек-бокс "Для всех" при работе в списках товаров отрабатывать не будет. Максимальное количество товаров при массовом обновлении из списков - 500 штук. Модуль работает только с теми записями, которые выведены на экран и отмечены чекбоксами. Для массового обновления остатков и цен при работе с более чем 500 позициями, пожалуйста используйте обновление по "cron", согласно инструкции выше.